# **Duplicating a Midterm**

- 1. Login to Calipso using your ASHA number and password
- 2. Go up to "Choose Cohort Year". Select the year of your student, then click "CHANGE".

| bby                                                                                                    |                                              |        | Lobby                                                                                                    |
|----------------------------------------------------------------------------------------------------|----------------------------------------------|--------|----------------------------------------------------------------------------------------------------|
| t successful login: Dec 08 2017 08:31AM (Eastern time) Login error<br>rent selected class: <mark>x Choose Cohort Year x</mark> . Change class | tc ✓ x Choose Cohort Year x<br>DL 2018 Start | Change | Last successful login: Dec 08 2017 08:31AM (Eastern time) Login errors since last successful login: 0<br>Current selected class: X Choose Cohort Year X. Change class to: Campus 2016 Graduation 2 Cl |
| View                                                                                                    | DL 2017 Start                                |        | View                                                                                                    |
| 57 clockhour forms pending approval                                                                                                    | Campus 2019 Graduation                       |        | VICW                                                                                                    |
| Student Information                                                                                                    | Campus 2018 Graduation                       |        | 57 clockhour forms pending approval                                                                                                    |
| New Evaluation                                                                                                    | -                                            |        | Student Information                                                                                                    |
| My Student Evaluations                                                                                                    |                                              |        | New Evaluation                                                                                                    |
| Supervisor Feedback Forms                                                                                                    |                                              |        | My Student Evaluations                                                                                                    |
| Management                                                                                                    |                                              |        | Supervisor Feedback Forms                                                                                                    |
| Update Your Information                                                                                                    |                                              |        | Management                                                                                                    |
| Update Your Credentials                                                                                                    |                                              |        | Update Your Information                                                                                                    |
| Site Information Forms                                                                                                    |                                              |        | Indate Your Credentials                                                                                                    |
| Supervision Summary                                                                                                    |                                              |        | Site Information Forms                                                                                                    |
| Account                                                                                                    |                                              |        | Supervision Summary                                                                                                    |
| Change Your Password                                                                                                    |                                              |        | Account                                                                                                    |
|                                                                                                    |                                              |        | Obarra Mara Daamaad                                                                                                    |

#### 3. Go to "My Student Evaluations"

#### Lobby

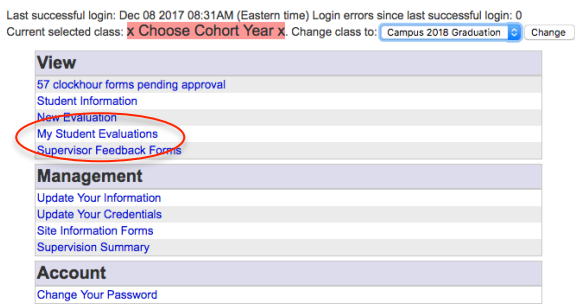

Authored his Levine II Llove II Ed. CCC RI D and Caburil D Rheans II C

4. Find your student. Click "Evaluations". Then you will get a drop down of all evaluations you have completed for that student.

| Home Logout New Eval    | ome Logout New Evaluation Student Information |                                                                                                   |  |  |  |  |  |  |  |  |
|-------------------------|-----------------------------------------------|---------------------------------------------------------------------------------------------------|--|--|--|--|--|--|--|--|
|                         |                                               |                                                                                                   |  |  |  |  |  |  |  |  |
| my student E            | valuations                                    |                                                                                                   |  |  |  |  |  |  |  |  |
|                         | 0040 0 1                                      |                                                                                                   |  |  |  |  |  |  |  |  |
| Add student of interest | Add                                           | UON. Change class to: Campus 2018 Graduation 🔮 Change                                             |  |  |  |  |  |  |  |  |
| Show all                |                                               |                                                                                                   |  |  |  |  |  |  |  |  |
|                         | Evaluations                                   | Clinical placement   Clockhours   Cumulative evaluation   Compliance/Immunizations   Contact Info |  |  |  |  |  |  |  |  |
|                         | Evaluations                                   | Clinical placement   Clockhours   Cumulative evaluation   Compliance/Immunizations   Contact Info |  |  |  |  |  |  |  |  |
|                         | Evaluations                                   | Clinical placement   Clockhours   Cumulative evaluation   Compliance/Immunizations   Contact Info |  |  |  |  |  |  |  |  |
|                         | Evaluations                                   | Clinical placement   Clockhours   Cumulative evaluation   Compliance/Immunizations   Contact Info |  |  |  |  |  |  |  |  |
|                         | Evaluations                                   | Clinical placement   Clockhours   Cumulative evaluation   Compliance/Immunizations   Contact Info |  |  |  |  |  |  |  |  |
| Brewer, Amanda          | Evaluations                                   | Clinical placement   Clockhours   Cumulative evaluation   Compliance/Immunizations   Contact Info |  |  |  |  |  |  |  |  |
|                         | Evaluations                                   | Clinical placement   Clockhours   Cumulative evaluation   Compliance/Immunizations   Contact Info |  |  |  |  |  |  |  |  |
|                         | Evaluations                                   | Clinical placement   Clockhours   Cumulative evaluation   Compliance/Immunizations   Contact Info |  |  |  |  |  |  |  |  |
|                         | Evaluations                                   | Clinical placement   Clockhours   Cumulative evaluation   Compliance/Immunizations   Contact Info |  |  |  |  |  |  |  |  |
|                         | Evaluations                                   | Clinical placement   Clockhours   Cumulative evaluation   Compliance/Immunizations   Contact Info |  |  |  |  |  |  |  |  |
|                         | Evaluations                                   | Clinical placement   Clockhours   Cumulative evaluation   Compliance/Immunizations   Contact Info |  |  |  |  |  |  |  |  |
|                         | Evaluations                                   | Clinical placement   Clockhours   Cumulative evaluation   Compliance/Immunizations   Contact Info |  |  |  |  |  |  |  |  |
|                         | Evaluations                                   | Clinical placement   Clockhours   Cumulative evaluation   Compliance/Immunizations   Contact Info |  |  |  |  |  |  |  |  |
|                         | Evaluations                                   | Clinical placement   Clockhours   Cumulative evaluation   Compliance/Immunizations   Contact Info |  |  |  |  |  |  |  |  |
|                         | Evaluations                                   | Clinical placement   Clockhours   Cumulative evaluation   Compliance/Immunizations   Contact Info |  |  |  |  |  |  |  |  |
|                         | Evaluations                                   | Clinical placement   Clockhours   Cumulative evaluation   Compliance/Immunizations   Contact Info |  |  |  |  |  |  |  |  |
|                         |                                               |                                                                                                   |  |  |  |  |  |  |  |  |

|                                                                                                    | Evaluations                                                                                                    | Clinical placement   Clockhours   Cumulative evaluation   Compliance/Immunizations   Contact                                                                                                    |
|----------------------------------------------------------------------------------------------------|----------------------------------------------------------------------------------------------------|----------------------------------------------------------------------------------------------------|
|                                                                                                    | Evaluations                                                                                                    | Clinical placement   Clockhours   Cumulative evaluation   Compliance/Immunizations   Contact                                                                                                    |
|                                                                                                    | Evaluations                                                                                                    | Clinical placement   Clockhours   Cumulative evaluation   Compliance/Immunizations   Contact                                                                                                    |
|                                                                                                    | Evaluations                                                                                                    | Clinical placement   Clockhours   Cumulative evaluation   Compliance/Immunizations   Contact                                                                                                    |
|                                                                                                    | Evaluations                                                                                                    | Clinical placement   Clockhours   Cumulative evaluation   Compliance/Immunizations   Contact                                                                                                    |
| Diowol, Amanua                                                                                                    | Hide evaluations                                                                                                    | Clinical placement   Clockhours   Cumulative evaluation   Compliance/Immunizations   Contac                                                                                                    |
|                                                                                                    |                                                                                                    |                                                                                                    |
| Semester Course                                                                                                    | Supervisor Site                                                                                                    | DateSubmitted Score                                                                                                    |
| Semester Course<br>CCHM hours Final CCHM                                                                                                    | Boarman, Katie M UA - Audiolog                                                                                                    | DateSubmitted Score<br>gr and Speech Center [Oct 19 2017 02:05PM 7.00 Current evaluation   Make a duplicate of this evaluation                                                                                                    |
| Semester Course<br>CCHM hours Final CCHM<br>2017 Fall Midterm 7700 65                                                                                            | Supervisor Site     Boarman, Katie M UA - Audiolog     S0-3rdSt1 Boarman, Katie M UA - Audiolog                                                 | DateSubmitted         Score           gy and Speech Center         Oct 19 2017 02:05PM         7.00         Current evaluation         Make a duplicate of this evaluation           gy and Speech Center         Dec 08 2017 08:33AM         6.00         Current evaluation         Make a duplicate of this evaluation                                                                                                    |
| Semester Course<br>CCHM hours Final CCHM<br>2017 Fall Midterm 7700 65<br>Dehart, Allyson                                                                         | Supervisor Site     Boarman, Katie M UA - Audiolog     SoardSt1 Boarman, Katie M UA - Audiolog     Evaluations                                  | DateSubmitted         Score           yr and Speech Center         Oct 19 2017 02:05PM         7.00         Current evaluation         Make a duplicate of this evaluation           yr and Speech Center         Dec 08 2017 08:33M         6.00         Current evaluation         Make a duplicate of this evaluation           Clinical placement         Clicolours         Current evaluation         Compliance/Immunizations         Contact                                                                                                    |
| Semester         Course           CCHM hours Final         CCHM           2017 Fall Midterm         7700 65           Dehart, Allyson         Eddleman, Kathrine | Supervisor Site     Boarman, Katie M UA - Audiolog     S0-3rdSt1 Boarman, Katie M UA - Audiolog     Evaluations     Evaluations     Evaluations | DateSubmitted         Score           yr and Speech Center         Oct 19 2017 02:05PM         7.00         Current evaluation         Make a duplicate of this evaluation           gy and Speech Center         Dec 08 2017 08:33AM         6.00         Current evaluation         Make a duplicate of this evaluation           Clinical placement         Clockhours         Currunulative evaluation         Compliance/Immunizations         Contact           Clinical placement         Clockhours         Currunulative evaluation         Compliance/Immunizations         Contact                                                                                                    |
| Semester Course<br>CCHM hours Final CCHM<br>2017 Fall Midterm 7700 65<br>Cohart, Allyson<br>Eddleman, Kathrine<br>Geome Kathri                                   | Supervisor Site     Boarman, Katie M UA - Audiolog     Boarman, Katie M UA - Audiolog     Evaluations     Evaluations     Evaluations           | DateSubmitted         Score           ay and Speech Center         Oct. 19 2017 02:05PM         7.00         Current evaluation         Make a duplicate of this evaluation           y and Speech Center         Dec 08 2017 08:33AM         6.00         Current evaluation         Make a duplicate of this evaluation           Clinical placement         Clockhours         Cumulative evaluation         Compliance/Immunizations         Contax           Clinical placement         Clockhours         Cumulative evaluation         Compliance/Immunizations         Contax           Clinical placement         Clockhours         Cumulative evaluation         Compliance/Immunizations         Contax           Clinical placement         Clockhours         Cumulative evaluation         Compliance/Immunizations         Contax |

5. Find the midterm you wish to copy. Then select "Make a duplicate of this evaluation."

| ļ   | Brewer, Amanda    |                 | Hide evaluation  | Clinical placeme                 | nt   Clockhours   Cu | imulati | ve evaluation      | Compliance/Immunizations   C        | ont |
|-----|-------------------|-----------------|------------------|----------------------------------|----------------------|---------|--------------------|-------------------------------------|-----|
|     | Semester          | Course          | Supervisor       | Site                             | DateSubmitted        | Score   |                    |                                     |     |
|     | CCHM hours Final  | CCHM            | Boarman, Katie M | UA - Audiology and Speech Center | Oct 19 2017 02:05PM  | 7.00    | Current evaluation | Make a duplicate of this evaluation |     |
|     | 2017 Fall Midterm | 7700 650-3rdSt1 | Boarman, Katie M | UA - Audiology and Speech Center | Dec 08 2017 08:33AM  | 6.00    | Current evaluation | Make a duplicate of this evaluation | 5   |
| - î |                   |                 |                  | <b>e 1 1 1</b>                   |                      |         |                    |                                     |     |

After you make the duplicate, your list should now contain one extra item. They both will be titled " *[Semester]* **midterm**".

| Brewer, Amanda |                   | Hide evaluation | ons Clinical placeme | nt   Clockhours   Cu             | evaluation   Com    | pliance/Immunizations   Conta |                    |                                     |
|----------------|-------------------|-----------------|----------------------|----------------------------------|---------------------|-------------------------------|--------------------|-------------------------------------|
|                | Semester          | Course          | Supervisor           | Site                             | DateSubmitted       | Score                         |                    |                                     |
|                | CCHM hours Final  | CCHM            | Boarman, Katie M     | UA - Audiology and Speech Center | Oct 19 2017 02:05PM | 7.00                          | Current evaluation | Make a duplicate of this evaluation |
|                | 2017 Fall Midterm | 7700 650-3rdSt1 | Boarman, Katie M     | UA - Audiology and Speech Center | In progress         | In progress                   | Current evaluation | Make a duplicate of this evaluation |
|                | 2017 Fall Midterm | 7700 650-3rdSt1 | Boarman, Katie M     | UA - Audiology and Speech Center | Dec 08 2017 08:33AM | 6.00                          | Current evaluation | Make a duplicate of this evaluation |

6. Find the copy- this will be noted by *"In progress"* in the date submitted/scoring section. Then click "Current Evaluation" to open this new copy.

| Brewer, Amanda    |                 | Hide evaluation  | ons           | Clinical placeme    | nt   Clockhours   Cu | umulative e | evaluation   Compliance/Immunizations   Contac         |
|-------------------|-----------------|------------------|---------------|---------------------|----------------------|-------------|--------------------------------------------------------|
| Semester          | Course          | Supervisor       | Site          |                     | DateSubmitted        | Score       |                                                        |
| CCHM hours Final  | CCHM            | Boarman, Katie M | UA - Audiolog | y and Speech Center | Oct 19 2017 02:05PM  | 7.00        | Current evaluation Make a duplicate of this evaluation |
| 2017 Fall Midterm | 7700 650-3rdSt1 | Boarman, Katie M | UA - Audiolog | y and Speech Center | In progress          | In progress | Current evaluation Make a duplicate of this evaluation |
| 2017 Fall Midterm | 7700 650-3rdSt1 | Boarman, Katie M | UA - Audiolog | y and Speech Center | Dec 08 2017 08:33AM  | 6.00        | Current evaluation Make a duplicate of this evaluation |

7. The new copy of the evaluation will open up. The values, comments, and title should all be the same as the midterm. You must now <u>change the evaluation type</u>. Click on the drop down box "Evaluation Type". And select **Final**.

| Home Logout Student Information Make a duplicate                                                                           |                                                                                                    |
|----------------------------------------------------------------------------------------------------|----------------------------------------------------------------------------------------------------|
| Performance Evaluation                                                                                                    |                                                                                                    |
| Fields marked with an * are required.                                                                                      |                                                                                                    |
| Supervisor: Boarman, Katie M                                                                                               |                                                                                                    |
| *Student- Brower Amanda<br>*Site Midterm<br>*Evaluation Type ✓ Final<br>*Semester, 2017 Fail                               | *Patient population:<br>2 Young Child (0-5)<br>2 Child (6-17)<br>Aduit (18-64)<br>Older adult (65+)                                                       |
| *Course number: 7700 650-3rdSt1 3rd STANDARD Prac \$                                                                       |                                                                                                    |
| Client(s)/Patient(s) Multicultural Aspects (check all that apply): [?]<br>Patientity<br>Race<br>Culture<br>National origin | Client(s)/Patient(s) Linguistic Diversity (check all that apply): [?] Cliglish English Language Learner Primary English dialect Secondary English dialect |

8. The values will all be the same as in the midterm. Go through and change the necessary values for the new evaluation.

### **OLD Values**

| ii fira, piease leave s                                                                                                    | Articulation                                                                                                | Eluency?  | Voice   | Language? | Hearing? | Swallowing? | Cognition? | Social Aspects? | AAC? |
|----------------------------------------------------------------------------------------------------|----------------------------------------------------------------------------------------------------|-----------|---------|-----------|----------|-------------|------------|-----------------|------|
| Evaluation skills                                                                                                    | Refer to Performance Rating Scale above and place number corresponding to skill level in eve<br>observed bo |           |         |           |          |             |            |                 |      |
| 1. Conducts screening and prevention procedures (std IV-D, std V-B, 1a)                                                                |                                                                                                    |           |         |           |          |             |            |                 | 6.00 |
| 2. Collects case history information and integrates information from clients/patients and/or relevant others (std V-B, 1b)             |                                                                                                    |           |         |           |          |             |            |                 | 6.00 |
| 3. Selects appropriate evaluation instruments/procedures (std V-B, 1c)                                                                 |                                                                                                    | []        |         |           |          |             |            |                 | 6.00 |
| 4. Administers and scores diagnostic tests correctly (std V-B, 1c)                                                                     |                                                                                                    |           |         |           |          |             |            |                 | 6.00 |
| 5. Adapts evaluation procedures to meet client/patient needs (std V-B, 1d)                                                             |                                                                                                    |           |         |           |          |             |            |                 | 6.00 |
| 6. Possesses knowledge of etiologies and characteristics for each communication and swallowing disorder (std IV-C)                     |                                                                                                    |           |         |           |          |             |            |                 | 6.00 |
| 7. Interprets, integrates, and synthesizes test results, history, and other behavioral observations to develop diagnoses (std V-B, 1e) |                                                                                                    |           | [       |           |          |             |            |                 | 6.00 |
| 8. Makes appropriate recommendations for intervention (std V-B, 1e)                                                                    |                                                                                                    | []        |         |           |          |             |            |                 | 6.00 |
| 9. Completes administrative and reporting functions necessary to support evaluation (std V-B, 1f)                                      |                                                                                                    |           |         |           |          |             |            |                 | 6.00 |
| 10. Refers clients/patients for appropriate services (std V-B, 1g) ?                                                                   |                                                                                                    |           |         |           |          |             |            |                 | 6.00 |
| Score totals:                                                                                                    | 0                                                                                                    | 0         | 0       | 0         | 0        | 0           | 0          | 0               | 60   |
| Total number of items scored: 10 Total number of p                                                                                     | points: 60                                                                                                  | Section A | verage: | 6         |          |             |            |                 |      |
| Comments:                                                                                                    |                                                                                                    |           |         |           |          |             |            |                 |      |

# **NEW Values**

| " Il riva, piease leave sp                                                                                                    | ace biank                                                                                               |            |        |           |          |             |            |                 |         |  |  |  |  |
|----------------------------------------------------------------------------------------------------|----------------------------------------------------------------------------------------------------|------------|--------|-----------|----------|-------------|------------|-----------------|---------|--|--|--|--|
|                                                                                                    | Articulation                                                                                            | Fluency    | Voice? | Language? | Hearing? | Swallowing? | Cognition? | Social Aspects? | AAC?    |  |  |  |  |
| Evaluation skills                                                                                                    | n skills Refer to Performance Rating Scale above and place number corresponding to skill level in every |            |        |           |          |             |            |                 |         |  |  |  |  |
|                                                                                                    |                                                                                                    |            |        |           |          |             |            | observ          | ed box. |  |  |  |  |
| 1. Conducts screening and prevention procedures (std IV-D, std V-B, 1a)                                                                |                                                                                                    |            |        |           |          |             |            |                 | 7       |  |  |  |  |
| 2. Collects case history information and integrates information from clients/patients and/or relevant others (std V-B, 1b)             | (                                                                                                    |            |        |           |          |             |            |                 | 6.00    |  |  |  |  |
| 3. Selects appropriate evaluation instruments/procedures (std V-B, 1c)                                                                 |                                                                                                    |            |        |           |          |             |            |                 | 6.00    |  |  |  |  |
| 4. Administers and scores diagnostic tests correctly (std V-B, 1c)                                                                     |                                                                                                    |            |        |           |          |             |            |                 | 6.00    |  |  |  |  |
| 5. Adapts evaluation procedures to meet client/patient needs (std V-B, 1d)                                                             |                                                                                                    |            |        |           |          |             |            |                 | 6.00    |  |  |  |  |
| 6. Possesses knowledge of etiologies and characteristics for each communication and swallowing disorder (std IV-C)                     |                                                                                                    |            |        |           |          |             |            |                 | 6.00    |  |  |  |  |
| 7. Interprets, integrates, and synthesizes test results, history, and other behavioral observations to develop diagnoses (std V-B, 1e) |                                                                                                    |            |        |           |          |             |            |                 | 6.00    |  |  |  |  |
| 8. Makes appropriate recommendations for intervention (std V-B, 1e)                                                                    | [                                                                                                    |            |        |           |          |             |            |                 | 6.00    |  |  |  |  |
| 9. Completes administrative and reporting functions necessary to support evaluation (std V-B, 1f)                                      |                                                                                                    |            |        |           |          |             |            |                 | 6.00    |  |  |  |  |
| 10. Refers clients/patients for appropriate services (std V-B, 1g) ?                                                                   | [                                                                                                    |            |        |           |          |             |            |                 | 6.00    |  |  |  |  |
| Score totals:                                                                                                    | 0                                                                                                    | 0          | 0      | 0         | 0        | 0           | 0          | 0               | 61      |  |  |  |  |
| Total number of items scored: 10 Total number of po                                                                                    | oints: 61                                                                                               | Section Av | erage: | 6.1       |          |             |            |                 |         |  |  |  |  |
| Comments:                                                                                                    |                                                                                                    |            |        |           |          |             |            |                 |         |  |  |  |  |
|                                                                                                    |                                                                                                    |            |        |           |          |             |            |                 | ·····   |  |  |  |  |
|                                                                                                    |                                                                                                    |            |        |           |          |             |            |                 |         |  |  |  |  |
|                                                                                                    |                                                                                                    |            |        |           |          |             |            |                 |         |  |  |  |  |
|                                                                                                    |                                                                                                    |            |        |           |          |             |            |                 | /       |  |  |  |  |
|                                                                                                    |                                                                                                    |            |        |           |          |             |            |                 | í;      |  |  |  |  |

9. Once you are satisfied with the scores, save the evaluation. When you are ready to officially submit (i.e. No scores can be changed!), check the "**Final Submission**" button, just like on the midterm.

| Total points (all sections included): <u>61</u> Adjustment: <u>0.0</u><br>divided by total number of items <u>10</u><br>Evaluation score: <u>6.1</u><br>Letter grade <u>A</u><br>Quality points: <u>N</u> /A                     |
|----------------------------------------------------------------------------------------------------|
| By entering the student's name, I verify that this evaluation has been reviewed and discussed with the student prior to final submission. Student name: Date reviewed:                                                           |
| I verify that this evaluation is being submitted by the assigned clinical supervisor and that I have supervised the above named student.<br>*Supervisor name: Katie Boarman *Date completed: 12/8/17                             |
| If you want to save an evaluation in progress and come back to it later, make sure the "final submission" is un-checked and then press Save.<br>Final submission (if this box is checked, no more changes will be allowed!) Save |
|                                                                                                    |

Standards referenced herein are those contained in the Membership and Certification Handbook of the American Speech-Language-Hearing Association. Readers are directed to the ASHA Web site to access the standards in their entirety.

## **\*\*ALTERNATE OPTION\*\***

1. Begin within the midterm you wish to copy. Select "Make a Duplicate" at the top.

| Home Logout Student Informatio                                                                                                    | n Make a duplicate                   |                                                                                                    |
|----------------------------------------------------------------------------------------------------|--------------------------------------|----------------------------------------------------------------------------------------------------|
| Performance Eval                                                                                                    | luation                              |                                                                                                    |
|                                                                                                    | Evaluat                              | on has been finalized and cannot be edited.                                                                                                    |
| Fields marked with an * are required                                                                                                    | d.                                   |                                                                                                    |
| Supervisor:                                                                                                    | Boarman, Katie M                     |                                                                                                    |
| *Student:                                                                                                    | Brewer, Amanda                       | *Patient population:                                                                                                    |
| *Site:                                                                                                    | UA - Audiology and Speech Center 🗘   | <ul> <li>Young Child (0-5)</li> <li>Child (6-17)</li> </ul>                                                                                                    |
| *Evaluation Type:                                                                                                    | Midterm \$                           | Adult (18-64)                                                                                                    |
| *Semester:                                                                                                    | 2017 Fall \$                         | Older adult (65+)                                                                                                    |
| *Course number:                                                                                                    | 7700 650-3rdSt1 3rd STANDARD Prac \$ |                                                                                                    |
| Client(s)/Patient(s) Multicultural .<br>Pace<br>Culture<br>National origin<br>Socioeconomic status<br>Gender identity<br>Sexual orientation<br>Religion<br>Exceptionality<br>Other | Aspects (check all that apply): [?]  | Client(s)/Patient(s) Linguistic Diversity (check all that apply): [?]<br>© English<br>English Language Learner<br>Primary English dialect<br>Secondary English dialect<br>Bilingual<br>Polyglot<br>Gender identity<br>Sign Language (ASL or SEE)<br>Cognitive / Physical Ability<br>Other |

2. Clicking this will pull you out to the "Student Information" section. You will see an extra evaluation. It will say "*In Progress"*. Click on "Current Evaluation" and then follow steps # 7-9 above to change it from the midterm to a **final**.

| l | Brewer, Amanda    | 1               | Hide evaluati    | tions Clinical placeme             | nt   Clockhours   Cu | imulative e | valuation   Com    | oliance/Immunizations   Conta       | lCt |
|---|-------------------|-----------------|------------------|------------------------------------|----------------------|-------------|--------------------|-------------------------------------|-----|
|   | Semester          | Course          | Supervisor       | Site                               | DateSubmitted        | Score       |                    |                                     |     |
|   | CCHM hours Final  | CCHM            | Boarman, Katie M | I UA - Audiology and Speech Center | Oct 19 2017 02:05PM  | 7.00        | Current evaluation | Make a duplicate of this evaluation |     |
|   | 2017 Fall Midterm | 7700 650-3rdSt1 | Boarman, Katie M | I UA - Audiology and Speech Center | Dec 08 2017 08:33AM  | 6.00        | Current evaluation | Make a duplicate of this evaluation |     |
|   | 2017 Fall Midterm | 7700 650-3rdSt1 | Boarman, Katie M | I UA - Audiology and Speech Center | In progress          | In progress | Current evaluation | Make a duplicate of this evaluation |     |
|   | 2017 Fall Final   | 7700 650-3rdSt1 | Boarman, Katie M | I UA - Audiology and Speech Center | Dec 08 2017 08:44AM  | 6.10        | Current evaluation | Make a duplicate of this evaluation |     |